# **METTLER TOLEDO**

## Conductivity Transmitter Con 7050 e

### Notice d'instruction résumée

| Codes de sécurité     |         |
|-----------------------|---------|
| menu de configuration | S.CD 22 |
| menu d'étalonnage     | C.CD 11 |

#### Comment entrer dans le menu de configuration?

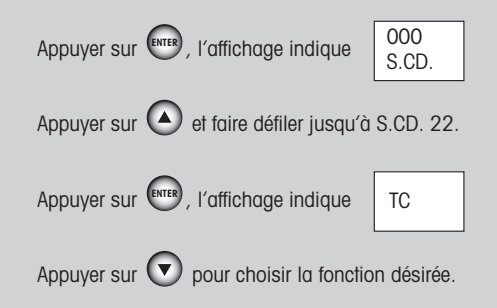

### Comment retourner aux mesures?

Appuyer sur en même temps pour sortir du menu.

# **METTLER TOLEDO**

Mettler-Toledo GmbH, Process Analytics Industrie Nord, CH-8902 Urdorf Tél. +41 1 736 22 11 Fax +41 1 736 26 36

Modifications techniques réservées. © Mettler-Toledo GmbH 09/02 Printed in Singapore. 52 120 988

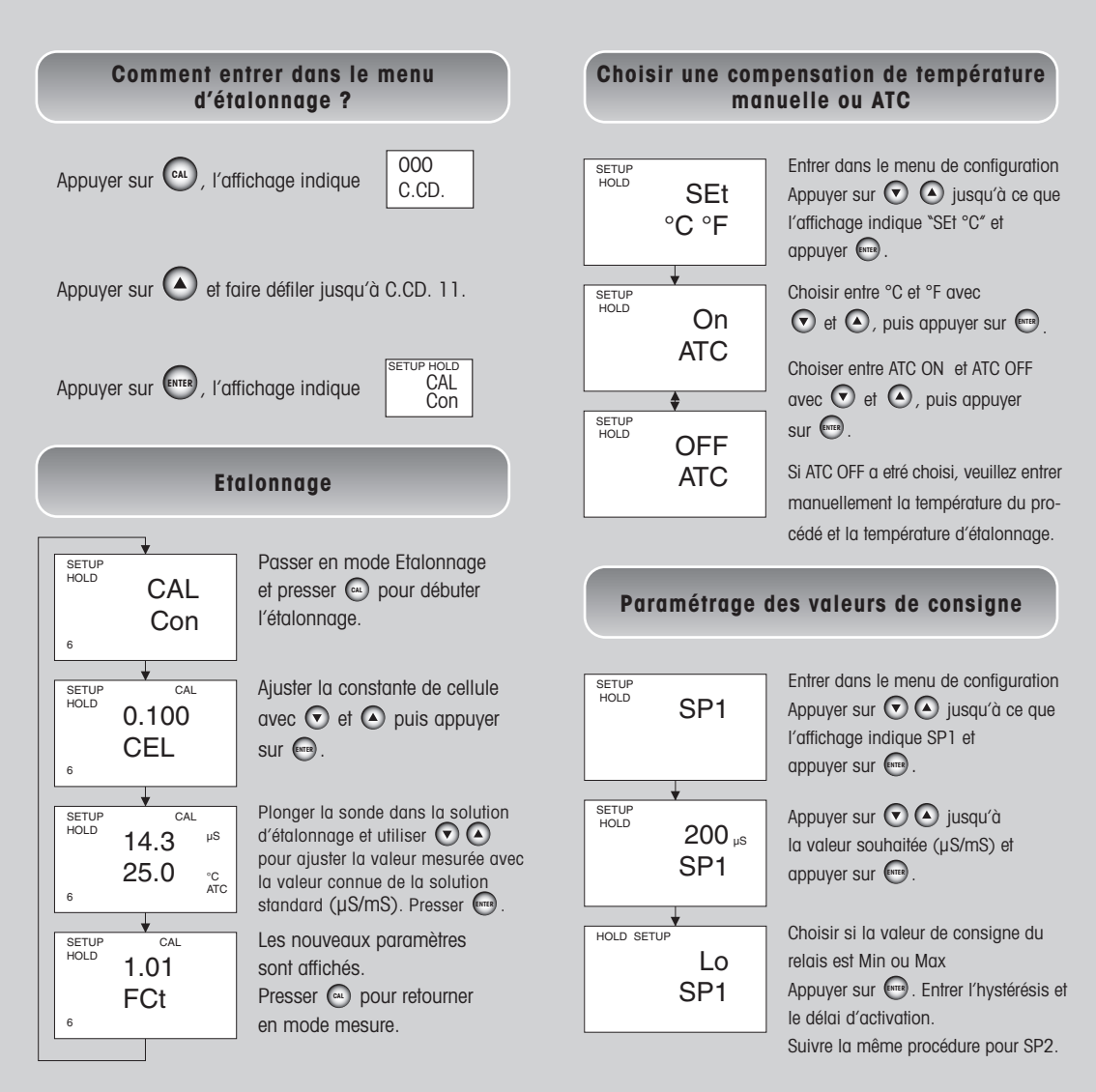